# DEPLOY SERVICES FASTER WITH DELL ACTIVE SYSTEM MANAGER

# **ONE TOOL FOR FAST DEPLOYMENT** Dell<sup>™</sup> Active System Manager

# FASTER DEPLOYMENT

Dell ASM was faster at setting up a VMware<sup>®</sup> vSphere<sup>®</sup> HA Distributed Resource Scheduler<sup>™</sup> cluster.

# FEWER

Dell ASM cut the number of steps to deploy services by 37 compared to the HP solution.

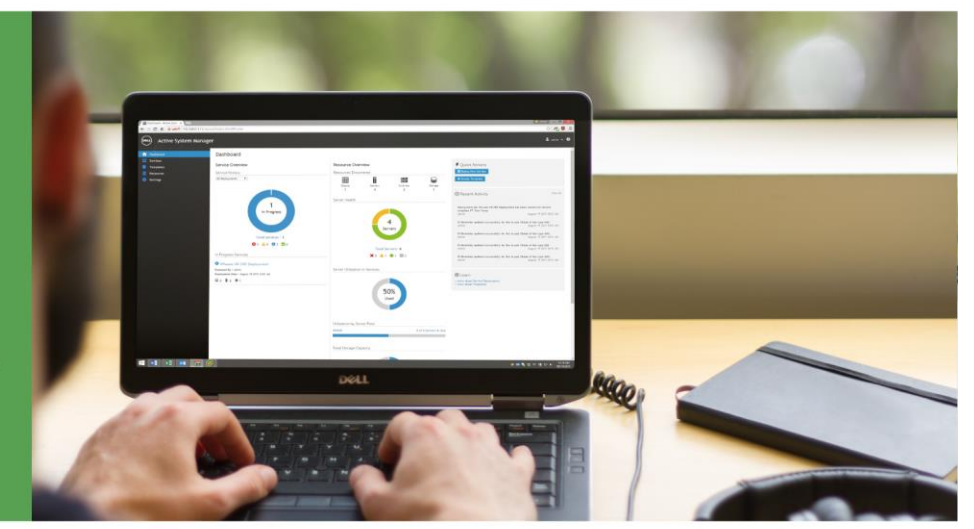

Your administrator's time is a valuable asset. Datacenters take time to set up and maintain, so the more time your administrator has to tackle big projects, the better. The right tools can make infrastructure deployment and configuration simpler and faster, leaving your admin free to handle more important activities.

We found that Dell Active System Manager (ASM), with its unified and comprehensive interface, required less administrative time and fewer steps to deploy services like VMware clusters when compared to an HP OneView solution. Every operation in Dell ASM occurs under a single interface, whereas the HP OneView solution required our technicians to switch between three different programs to complete deployment-related tasks. Dell ASM uses intuitive, wizard-driven automation to guide you through deployment of enterprise IT services. With ASM, the process of discovering hardware, defining networks, configuring resources, and deploying services is simple and straightforward.

Once we configured our test environments, Dell ASM let us deploy a new VMware vSphere service in just eight steps. Deploying the equivalent service with HP OneView was cumbersome because of the additional interfaces required. Administrators using OneView needed 37 additional steps to complete a service deployment. Dell ASM makes routine or complex deployment tasks easier, allowing administrators to provision and deploy servers and blades with less effort and time.

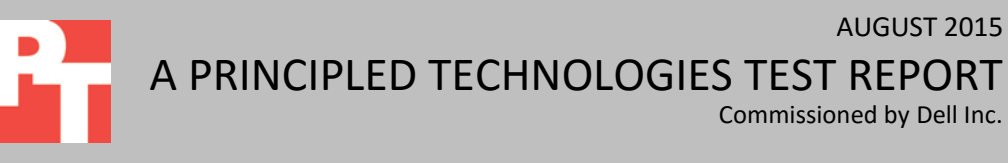

Commissioned by Dell Inc.

AUGUST 2015

# **DELL ASM: A SIMPLIFIED VIEW**

When common datacenter tasks take less time, administrators can devote the time they have saved to larger projects that use their unique skillset. To this end, Dell Active System Manager offers comprehensive services deployment and automation in one package.

Dell ASM is an infrastructure and workload automation solution that provides a single interface for managing your physical and virtual infrastructure throughout its lifecycle. This unified approach can cut down on time wasted with different consoles during all parts of the deployment process and subsequent lifecycle management. Dell ASM was designed to give customers flexibility and choice in how they manage their IT resources:

- Published REST APIs allow applications and scripts to directly interface with ASM's key features and functionality
- ASM supports Microsoft<sup>®</sup> Hyper-V<sup>®</sup> and VMware vSphere, enabling end-toend automation of tasks extended through to the virtualization layer.

To learn more about Dell ASM, visit <u>www.dell.com/asm</u>.

# **ABOUT OUR TESTS**

With administrators striving to find robust solutions that will save them time in the datacenter, we at Principled Technologies wanted to see how much administrator time it would take to get two different server management solutions—Dell ASM and HP OneView—up and ready to deploy a VMware vSphere cluster. Our technicians executed the steps necessary to install the tools and set up a cluster within the environment for each solution. We measured how much time a technician spent actively working on a task, and how many steps the technician took for each task.

# LESS TIME, FEWER STEPS, MORE INTUITIVE INTERFACE

Dell ASM was quicker and less complex to set up than the HP OneView solution. It took only 10 minutes and 58 seconds of administrator time to install and configure Dell ASM in our datacenter while HP OneView required 18 minutes and 50 seconds of administrator time. Additionally, the HP OneView solution required setting up multiple components to perform deployment tasks, while Dell ASM required just a single virtual machine.

# How the tools work

Dell ASM let us do everything necessary to deploy a ready-to-host vSphere cluster (see <u>Appendix A</u> for hardware details) from a single interface. Its template-based approach to deployment (see Figure 1) meant that deploying services—from installing

an OS to a single server to deploying VMs across multiple clusters—can be an easy and straightforward process.

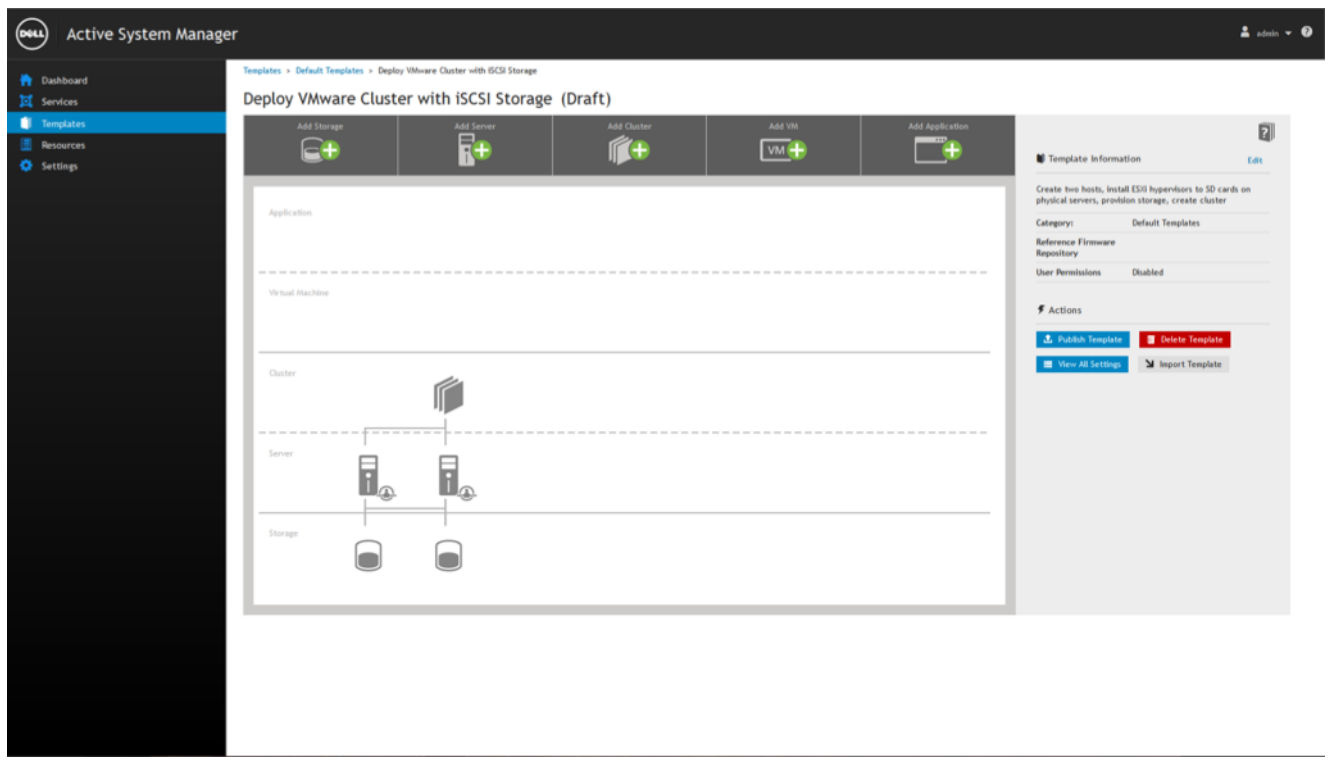

Figure 1: Creating and editing a service template with the template editor in Dell ASM.

The template editor in Dell ASM simplified the individual configuration of virtual and physical components. It allowed for the designing of specific service deployments in our scenario, we used the example of deploying a VMware vSphere High Availability, Distributed Resource Scheduler (HA/DRS) cluster. In Figure 1, the vSphere cluster is represented along with physical server and storage resources. Admins can add storage, servers, clusters, VMs, and applications through the interface. Clicking on each resource allows for further configuration. From this screen in ASM, admins can publish templates and deploy them as services.

Customizing our deployment template required an additional 21 steps and 102 seconds, which we added to the steps and time needed for setup and configuration of ASM. At 137 steps and 12 minutes, 40 seconds of administrator time, our administrator still finished in less time than the 18 minutes, 50 seconds required for HP OneView, with just two additional steps. Those extra steps for a one-time task in Dell ASM provided a reusable, automated process for deploying our service templates, which HP OneView currently lacks. ASM includes 15 sample service templates to help administrators get started with designing custom services, and each template can be cloned and tweaked to suit your needs.

After creating a template for our own environment, it took only eight steps and 22 seconds of administrator time to deploy the cluster on our chassis. ASM automatically designated networking resources, including management and OS IP addresses, and installed the hypervisor OS (ESXi™ 5.5) without any additional administrative time or steps. Each time you need to deploy the VMware HA/DRS cluster service, you can reuse the template and deploy an identical service in your datacenter with the same eight steps and 22 seconds of administrator time.

With OneView, we first had to create a hardware profile to add SAN fabric connections, storage volumes, and other hardware configuration patterns. Then we had to switch to another tool—HP Insight Control server provisioning—to discover servers again and configure them for OS or hypervisor deployment. Finally, we switched to VMware vCenter<sup>™</sup> Web Console to manually configure and add the newly created vSphere 5.5 hosts to a VMware HA DRS cluster. The HP solution required three tools to do the same job that the Dell solution accomplished using only one.

As Figure 2 shows, an administrator using Dell ASM was able to deploy the VMware HA/DRS cluster with 82.2 percent fewer steps than an administrator using HP OneView.

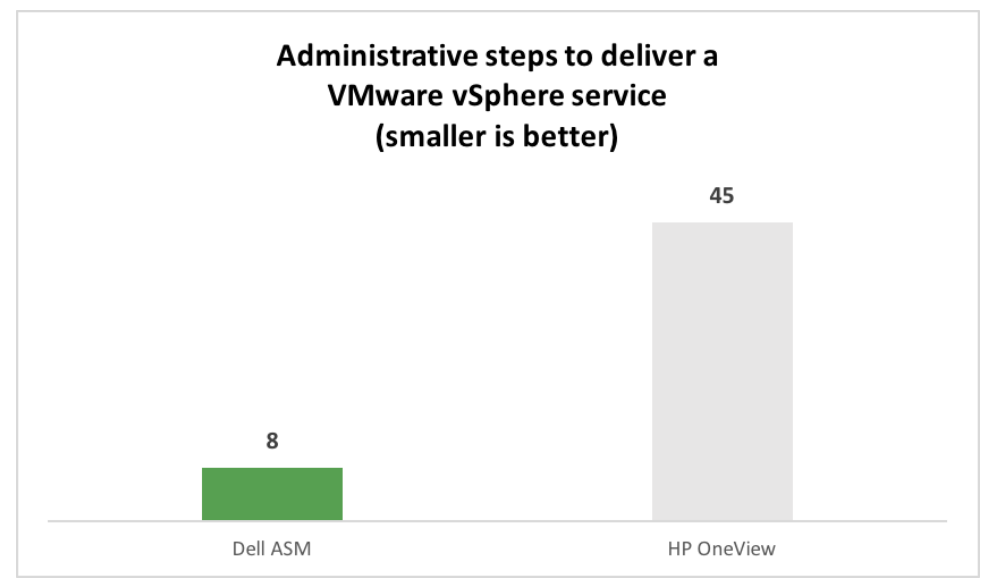

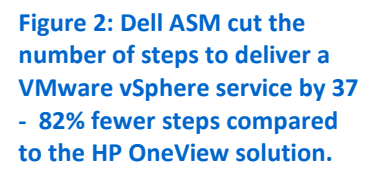

To deploy operating systems and hypervisors, HP requires Insight Control server provisioning. After switching to Insight Control server provisioning, users have access to pre-configured scripts and OS deployments, as Figure 3 shows.

| 💋 HP Insight Control server provisioning 🗸 🤇                                                                                         | २ Search                                         |                                                                                  |                                                           |                                                                                                    |                                   | * * ?                                                                             |
|----------------------------------------------------------------------------------------------------|--------------------------------------------------|----------------------------------------------------------------------------------|-----------------------------------------------------------|----------------------------------------------------------------------------------------------------|-----------------------------------|-----------------------------------------------------------------------------------|
| OS Build Plans 74 All sources ~ Res                                                                                                  | et                                               |                                                                                  |                                                           |                                                                                                    |                                   |                                                                                   |
| + Create OS Build Plan OS Build Plan                                                                                                 | ProLiant (                                       | )S - ESXi 5.5 U2 Scripted Install                                                | Overv                                                     | Actions                                                                                             | v                                 | Help<br>Recommended actions                                                       |
| ProLiant OS - ESXi 5.1 U1 Scripted Install ProLiant OS - ESXi 5.1 U2 Scripted Install                                                | General >                                        | Performs a scripted install of ESXi 5.5 U2                                       | Steps >                                                   | Name                                                                                                | ~                                 | Add Product Keys<br>Activate (37 of 60 days left)<br>Walk through the Quick Start |
| ProLiant OS - ESXi 5.1 U3 Scripted Install<br>ProLiant OS - ESXi 5.5 Scripted Install<br>ProLiant OS - ESXi 5.5 L11 Scripted Install | Last modified<br>Created<br>Type<br>Architecture | Apr 29, 2015 9:18 am<br>Apr 29, 2015 9:18 am<br>OS - VMware ESXi Server 5<br>vR4 | 1                                                         | Validate Gateway Setting for Static Network<br>Configuration<br>Check ILO Service                   |                                   | Documentation<br>Help on this page                                                |
| ProLiant OS - ESXi 5.5 U2 Scripted Install ProLiant OS - RHEL 5.9 x64 Scripted Install                                               | HP-provided Yes                                  | 3<br>4<br>5                                                                      | Venty Supported Boot Modes<br>Boot<br>Decommission Server |                                                                                                    | Browse help<br>REST API Reference |                                                                                   |
| ProLiant OS - RHEL 5.10 x64 Scripted Install<br>ProLiant OS - RHEL 5.11 x64 Scripted Install                                         | Custom Attri                                     | A Value                                                                          | 7<br>8<br>9                                               | Set Media Source<br>ESXi 5.5 U2 Kickstart<br>Inject Required ESXi 5 Kickstart Settings              |                                   | License<br>End-User License agreement                                             |
| ProLiant OS - RHEL 6.3 x64 Scripted Install<br>ProLiant OS - RHEL 6.4 x64 KVM Scripted Insta<br>II                                   | No items                                         |                                                                                  | 10<br>11<br>12                                            | Inject Kickstart Personalization Settings for<br>ESXI 5<br>Create Stub Partition<br>Copy Boot Media |                                   |                                                                                   |
| ProLiant OS - RHEL 6.4 x64 Scripted Install ProLiant OS - RHEL 6.5 x64 KVM Scripted Insta                                            |                                                  |                                                                                  | 13                                                        | ESXi Installation Utilities                                                                         | ~                                 |                                                                                   |

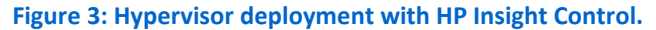

During our testing, our administrators needed 45 steps and took more time - 5 minutes, 38 seconds - to deploy a cluster with HP OneView, because they had to switch to different tools and execute some parts the deployment process manually. Dell ASM lets you perform every step from one interface and automates the deployment process, so you can stay focused on the task at hand and reduce the potential for human error.

Figure 4 shows the difference in administrator time required to deploy a VMware vSphere HA/DRS cluster from each solution.

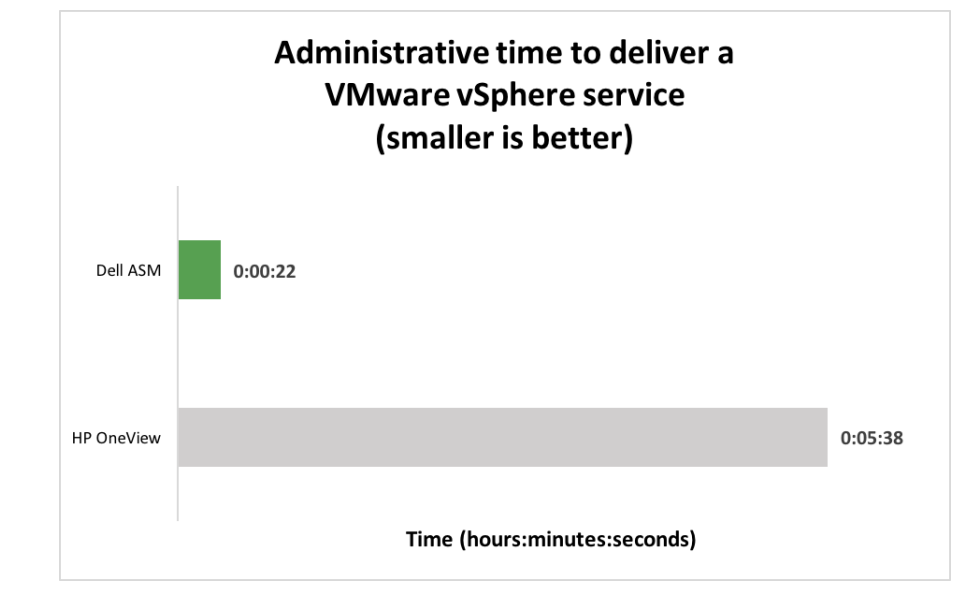

Figure 4: An administrator using Dell ASM was 93.4 percent faster deploying a VMware vSphere cluster compared to using HP OneView.

# CONCLUSION

On any given day, your systems administrator will have more urgent things to do than sit through a long infrastructure deployment process. By freeing up their time with Dell ASM's user-friendly, unified interface, your administrator can spend time improving other areas of your datacenter.

We found that Dell Active System Manager simplified and streamlined the installation and deployment process for setting up a cluster to deliver IT services. Dell ASM allowed us to deploy solutions 93.4 percent faster and required 82.2 percent fewer steps to get our services up and running, compared to performing the same tasks with an HP solution including HP OneView, HP Insight Control and VMware vSphere Web Client. With its powerful and intuitive UI and template-based automation, Dell ASM can streamline infrastructure provisioning and speed up workload deployment, making life easier for administrators and saving you time and money to manage your datacenter more efficiently.

# **APPENDIX A – SYSTEM CONFIGURATION INFORMATION**

Figures 5 through 8 provide detailed configuration information for the hardware we used in our tests.

| System                                 | Dell PowerEdge™ M1000e blade enclosure    |  |  |
|----------------------------------------|-------------------------------------------|--|--|
| Power supplies                         |                                           |  |  |
| Number of power supplies               | 6                                         |  |  |
| Vendor and model number                | Dell E2700P-00                            |  |  |
| Wattage of each (W)                    | 2,700                                     |  |  |
| Cooling fans                           |                                           |  |  |
| Total number of fan modules            | 9                                         |  |  |
| Vendor and model number                | Dell X46YM Rev. A00                       |  |  |
| Volts                                  | 12                                        |  |  |
| Amps                                   | 5                                         |  |  |
| Midplane                               |                                           |  |  |
| Chassis midplane                       | 1.1                                       |  |  |
| Chassis firmware                       |                                           |  |  |
| Chassis Management Controller firmware | 4.31                                      |  |  |
| iKVM firmware and hardware             | 01.00.01.01 A03                           |  |  |
| IOM firmware                           | 11                                        |  |  |
| IOM software                           | 8.3.17.2                                  |  |  |
| I/O modules                            |                                           |  |  |
| Switch                                 | Dell Networking MXL 10/40GbE              |  |  |
| Occupied bay                           | A1, A2                                    |  |  |
| Management modules                     |                                           |  |  |
| Chassis Management Controller slot 1   | Chassis Management Controller hardware    |  |  |
| iKVM slot                              | Avocent <sup>®</sup> iKVM Switch (0K036D) |  |  |
| Chassis Management Controller slot 2   | Chassis Management Controller hardware    |  |  |

Figure 5: Configuration information for the Dell blade server chassis.

| System                                                           | Dell PowerEdge M620 blade server    |  |  |
|------------------------------------------------------------------|-------------------------------------|--|--|
| Enclosure                                                        |                                     |  |  |
| Blade enclosure                                                  | Dell PowerEdge M1000e               |  |  |
| General                                                          |                                     |  |  |
| Number of processor packages                                     | 2                                   |  |  |
| Number of cores per processor                                    | 6                                   |  |  |
| Number of hardware threads per core                              | 2                                   |  |  |
| System power management policy                                   | Default                             |  |  |
| CPII                                                             |                                     |  |  |
| Vendor                                                           | Intel®                              |  |  |
| Name                                                             | Yeon®                               |  |  |
| Model number                                                     | F5-2640                             |  |  |
| Stenning                                                         | C2                                  |  |  |
| Socket type                                                      | FCLGA2011                           |  |  |
| Core frequency (GHz)                                             | 2.5                                 |  |  |
| Bus frequency (GHz)                                              | 3.6                                 |  |  |
| L1 cache                                                         | 32KB + 32KB (per core)              |  |  |
| L2 cache                                                         | 256 KB (per core)                   |  |  |
| L3 cache                                                         | 15 MB                               |  |  |
| Platform                                                         |                                     |  |  |
| Vendor and model number                                          | Dell PowerEdge M620                 |  |  |
| Motherboard model number                                         | 0VHRN7A03                           |  |  |
| BIOS version                                                     | 1.6.0                               |  |  |
| BIOS settings                                                    | Default                             |  |  |
| Memory module(s)                                                 |                                     |  |  |
| Total RAM in system (GB)                                         | 32                                  |  |  |
| Vendor and model number                                          | Micron <sup>®</sup> MT18KSF51272PDZ |  |  |
| Туре                                                             | PC3L-10600R                         |  |  |
| Speed (MHz)                                                      | 1,333                               |  |  |
| Speed running in the system (MHz)                                | 1,333                               |  |  |
| Size (GB)                                                        | 4                                   |  |  |
| Number of RAM module(s)                                          | 8                                   |  |  |
| Chip organization                                                | Double-sided                        |  |  |
|                                                                  | Duai                                |  |  |
| KAID controller                                                  | Doll DEBC \$110 Emboddod            |  |  |
|                                                                  |                                     |  |  |
| Cache size (MB)                                                  | 0                                   |  |  |
| Cacille Size (IVID) U                                            |                                     |  |  |
| Vendor and model number Rroadcom® RCM57810 NetXtrame® II 10 GigE |                                     |  |  |
| Туре                                                             | LOM                                 |  |  |

| System                                        | Dell PowerEdge M620 blade server |
|-----------------------------------------------|----------------------------------|
| USB ports                                     | •                                |
| Number                                        | 2 external                       |
| Туре                                          | 2.0                              |
| Firmware                                      |                                  |
| Integrated Dell Remote Access Controller      | 1.40.40                          |
| Broadcom NetXtreme II 10 Gb Ethernet BCM57810 | 7.4.8                            |
| BIOS                                          | 1.6.0                            |
| Lifecycle Controller, 1.1.5.165, A00          | 1.1.5.165                        |
| Enterprise UEFI Diagnostics                   | 4217A4                           |
| OS drivers pack                               | 7.2.1.4 7.2.1.4                  |
| System CPLD                                   | 1.0.2                            |
| PERC H310 Mini                                | 3.0.0-0139                       |

Figure 6: Configuration information for the Dell blade server we used in our tests.

| System                         | HP BladeSystem c7000                   |  |
|--------------------------------|----------------------------------------|--|
| Power supplies                 |                                        |  |
| Number of power supplies       | 6                                      |  |
| Vendor and model number        | HP 2400W HE PSU – HP P/N 499253-B21    |  |
| Wattage of each (W)            | 2,400                                  |  |
| Cooling fans                   |                                        |  |
| Total number of fan modules    | 10                                     |  |
| Vendor and model number        | HP Active Cool 200 – HP P/N 412140-B21 |  |
| Chassis firmware               |                                        |  |
| OA Controller Hardware Version | A1                                     |  |
| OA Tray firmware               | 1.7                                    |  |
| Onboard Administrator firmware | 4.40                                   |  |
| I/O modules                    |                                        |  |
| Switch                         | HP VC FlexFabric 10Gb/24-Port Module   |  |
| VC firmware                    | 4.40                                   |  |
| Interconnect bay               | 1, 2                                   |  |

Figure 7: Configuration information for the HP blade server chassis.

| System                              | HP ProLiant BL460c Gen9 blade server |
|-------------------------------------|--------------------------------------|
| Blade model                         |                                      |
| Blade Model                         | HP ProLiant BL460c Gen9              |
| General                             |                                      |
| Number of processor packages        | 2                                    |
| Number of cores per processor       | 6                                    |
| Number of hardware threads per core | 1                                    |
| System power management policy      | Default                              |

| System                            | HP ProLiant BL460c Gen9 blade server              |
|-----------------------------------|---------------------------------------------------|
| СРО                               |                                                   |
| Vendor                            | Intel                                             |
| Name                              | Xeon                                              |
| Model number                      | E5-2609 v3                                        |
| Stepping                          | M1                                                |
| Socket type                       | FCLGA2011-3                                       |
| Core frequency (GHz)              | 1.9                                               |
| Bus frequency (GT/s)              | 6.4                                               |
| L1 cach                           | 6 × 32 KB instruction cache, 6 × 32 KB data cache |
| L2 cache                          | 6 × 256 KB                                        |
| L3 cache                          | 15 MB                                             |
| Platform                          |                                                   |
| Motherboard model number          | 744409-001                                        |
| BIOS version                      | I36 v1.40 (05/06/2015)                            |
| iLO4 Firmware                     | 2.20 May 20 2015                                  |
| Memory module(s)                  |                                                   |
| Total RAM in system (GB)          | 16                                                |
| Vendor and model number           | SK Hynix HMA41GR7MFR4N-TF                         |
| Туре                              | PC4-17000                                         |
| Speed (MHz)                       | 2,133                                             |
| Speed running in the system (MHz) | 2,133                                             |
| Size (GB)                         | 8                                                 |
| Number of RAM module(s)           | 2                                                 |
| Chip organization                 | Double-sided                                      |
| Rank                              | Single                                            |
| RAID controller                   |                                                   |
| Vendor and model number           | HP Smart HBA H244br                               |
| Firmware version                  | 2.52                                              |
| Cache size (GB)                   | 1                                                 |
| Mezzanine card(s)                 |                                                   |
| Card model                        | HP FlexFabric 10Gb 2-port 536FLB Adapter          |

Figure 8: Configuration information for the HP blade servers we used in our tests.

# **APPENDIX B – HOW WE TESTED**

# **Configuring Dell Active System Manager 8.1**

#### **Deploying Dell ASM OVF template**

Before testing, extract the Dell ASM .zip file (Dell-ActiveSystemManager-8.1.0-4567\_VMware.zip) to a location the VMware vSphere Client can access.

- 1. From the VMware vSphere Client, click File, and click Deploy OVF Template. The Deploy OVF Template wizard will open.
- 2. On the Source page, click Browse, select the OVF package, and click Open.
- 3. To continue, click Next.
- 4. Click Next.
- 5. Accept the License Agreement, and click Next.
- 6. Enter a name (Active System Manager 8.1), select the Inventory Location, and click Next.
- 7. Assuming a resource pool has been configured, select the storage volume to host the appliance virtual machine, and click Next.
- 8. On the Disk Format page, select Thin Provision, and click Next.
- 9. Verify the Destination Network for Network 1 is set to the management VLAN (mgmt vlan128), and click Next.
- 10. To run the deployment job, click Finish.

#### **Configuring Dell ASM VM network adapters**

- 1. Right-click the newly created VM (Active System Manager 8.1) from the host, and click Edit Settings...
- 2. Select Network adapter 1.
- 3. Verify the Network label is set to the management network (management vlan128), and click Add...
- 4. Select Ethernet Adapter, and click Next.
- 5. Under the Network Connection section, select the PXE network label (PXE vlan1076), and click Next.
- 6. Click Finish.
- 7. Click OK.

#### **Defining Dell ASM appliance network**

- 1. In the vSphere Client, right-click the Active System Manager virtual machine, and select Power On.
- 2. Click the Console tab.
- 3. When prompted, log in with the default ASM credentials (delladmin, delladmin).
- 4. Type sudo su and press Enter.
- 5. Type the current admin password (delladmin), and press Enter.
- 6. Accept the License Agreement, and click Forward.
- 7. Click Network Configuration.
- 8. Select Auto eth0, and click Edit.
- 9. Change the connection name to management-0
- 10. Select the IPv4 Settings tab.
- 11. Change Method to Manual.

- 12. Click Add, and click the text field to enter the IPv4 address, the Netmask, and the Gateway (for our management network, we used 10.128.0.111, 255.255.0.0, and 10.128.0.1).
- **13.** Enter 10.128.0.10 as the DNS Servers.
- 14. Click Apply...
- 15. Select Auto eth1, and click Edit.
- **16.** Change the connection name to PXE-1
- 17. Select the IPv4 Settings tab.
- 18. Change Method to Manual.
- **19**. Click Add and click the text field to enter the IPv4 address, the Netmask, and the Gateway (for our PXE network, we used 192.168.76.1, 255.255.0, and 0.0.0.0).
- 20. Click Apply...
- 21. Click Close.
- 22. Click Close again.

#### Using the Initial Setup Wizard

- 1. Open a browser on the workstation, and navigate to the ASM appliance IP (10.128.0.111).
- 2. Log in with the default credentials (admin, admin).
- 3. At the welcome screen, click Initial Setup.
- 4. Click Next.
- 5. Click Choose File, navigate to the license file location, upload the license file, and click Save and Continue.
- 6. Set the Time Zone ((UT-05:00) Eastern Time (US & Canada)) and Preferred NTP Server, and click Save and Continue.
- 7. Leave Use a proxy server unchecked, and click Save and Continue.
- 8. Check Enable DHCP/PXE Server.
- 9. Enter the Subnet (192.168.76.0), the Netmask (255.255.255.0), the DHCP Scope Starting IP Address (192.168.76.100), the DHCP Scope Ending IP Address (192.168.76.200), the Default Gateway (192.168.76.1), and click Save and Continue.
- 10. Review the summary, and click Finish.
- 11. Click Yes.

#### Adding network definitions

These steps continue from the Getting Started wizard described above.

- 1. Select Define Networks.
- 2. We used six networks in our setup: a hypervisor management network, a hypervisor migration network, a storage network, a PXE network, a data network, and a hardware management network. Click +Define.
- 3. Name the hypervisor management network (Hypervisor Management), and change Network Type to Hypervisor Management.
- 4. Enter the hypervisor management VLAN ID (128), the hypervisor management network Subnet Mask (255.255.0.0), the hypervisor management network Gateway (10.128.0.1), and the hypervisor management network Primary DNS (10.128.0.10).

- 5. Click Add IP Address Range.
- 6. Enter the Starting IP Address (10.128.30.1) and the Ending IP Address (10.128.30.254), and click Save.
- 7. Click +Define.
- 8. Name the hypervisor migration network (Hypervisor Migration), and change the Network Type to Hypervisor Migration.
- 9. Enter the hypervisor migration VLAN ID (200), and check the Configure static IP address ranges checkbox.
- **10**. Enter the hypervisor migration network Subnet Mask (255.255.255.0).
- 11. Click Add IP Address Range.
- 12. Enter the Starting IP Address (192.168.200.150) and the Ending IP Address (192.168.200.199), and click Save.
- 13. Click +Define.
- 14. Name the storage network (Storage) and change the Network Type to SAN (Software iSCSI).
- 15. Enter the storage VLAN ID (201), and check the Configure static IP address ranges checkbox.
- 16. Enter the storage network Subnet Mask (255.255.25.0).
- 17. Click Add IP Address Range.
- 18. Enter the Starting IP Address (192.168.201.150) and the Ending IP Address (192.168.201.199), and click Save.
- 19. Click +Define.
- 20. Name the PXE network (PXE deployment).
- 21. Change Network Type to PXE.
- 22. Enter the PXE VLAN ID (1076), and click Save.
- 23. Click +Define.
- 24. Name the Data network (Data) and Change the Network Type to Private LAN.
- 25. Enter the data network VLAN ID (1080), and click Save.
- 26. Click +Define.
- 27. Name the hardware management network (Hardware Management), and change the Network Type to Hardware Management.
- 28. Check the Configure static IP address ranges checkbox.
- **29.** Enter the hardware management network Gateway (10.128.0.1), the hardware management network Subnet Mask (255.255.0.0), and the hardware management network Primary DNS (10.128.0.10).
- 30. Click Add IP Address Range.
- **31**. Enter the Starting IP Address (10.128.3.1), the Ending IP Address (10.128.3.254), and click Save.
- 32. Click Close.

#### Discovering the chassis, blade, storage, and vCenter

These steps continue from the Getting Started wizard described above.

- 1. Start the timer, and click Discover Resources to launch the discovery wizard.
- 2. Click Next.
- 3. Click Add Resource Type.

- 4. Change Resource Type to Chassis.
- 5. In the Starting IP Address field, enter the CMC IP address.
- 6. Change Select Chassis Credential to Dell chassis default, Select Blade Credential to Dell PowerEdge Default, and Select I/O Module Credential to Dell switch default.
- 7. Click +Add Resource Type.
- 8. Change Resource Type to Storage.
- 9. Enter the Group Mgmt IP of the EqualLogic Storage.
- 10. Next to Select Storage Credential, click + to create credentials.
- 11. Enter a Credential Name (EqualLogic Storage).
- 12. Enter the storage User Name, the storage Password, confirm the Password, and click Save.
- 13. Click +Add Resource Type.
- 14. Change Resource Type to vCenter.
- 15. Enter the vCenter Host IP.
- 16. Next to Select vCenter Credential, click + to create credentials.
- 17. Enter a Credential Name (vCenter).
- 18. Enter the vCenter User Name, the vCenter Password, confirm the Password, and click Save.
- 19. Click Next.
- 20. At the Initial Chassis Configuration screen, change the Chassis Credentials to Dell chassis default, the Blade Credentials to Dell PowerEdge Default, the I/O Module Credentials to Dell Switch Default, and click Next.
- 21. Click Finish.
- 22. When the warning dialog appears, click Yes.

#### **Configuring resources**

These steps continue from the Getting Started wizard described above.

- 1. Click Configure Resources.
- 2. Click Next.
- 3. Verify the Discovered Resources in your environment, and click Next.
- 4. Leave the Default ASM Minimum Required Firmware Repository selected, and click Next.
- 5. When the Firmware Compliance check completes, click Next.
- 6. At the Chassis Configuration screen, leave the default settings, and click Next.
- 7. If you wish to customize the Chassis Name, CMC DNS Name, System Input Power Cap, or Location Details, check Configure Unique Chassis Settings; otherwise, click Next.
- 8. If you wish to customize the blade iDRAC DNS names, check Configure Unique Server Settings; otherwise, click Next.
- 9. If you wish to customize the I/O Module host names, check Configure Unique I/O Module Settings and enter the names; otherwise, click Next.
- 10. If you wish to customize the I/O Module Uplinks, check Configure Uplinks; otherwise, click Next.
- 11. Review the Summary, and click Finish.
- 12. When the warning dialog appears, click Yes.

#### **Creating a template**

These steps continue from the Getting Started wizard described above.

- 1. Start the timer, and click Publish Templates.
- 2. Click +Create Template.
- 3. Change Template Type to Clone Existing, and select Deploy VMware Cluster with iSCSI Storage.
- 4. Enter a Template Name (Test Cluster HA DRS).
- 5. Change Template Category to Create New Category, enter the New Category Name (Test Deployments), and click Save.
- 6. Select the VMware Cluster, and click Edit.
- 7. Change the Target Virtual Machine Manager to the discovered vCenter Host.
- 8. Check Cluster HA Enabled and Cluster DRS Enabled, and click Save.
- 9. Select the first Server, and click Edit.
- 10. Expand the OS Settings, and change the OS Image to esxi-5.5.
- 11. Expand the Network Settings, and check the following Networks for each Partition:
  - a. Hypervisor Management, PXE
  - b. Hypervisor Migration
  - c. Storage
  - d. Data
- 12. Click Save.
- 13. Select the second Server, and click Edit.
- 14. Expand the OS Settings, and change the OS Image to esxi-5.5.
- 15. Expand the Network Settings, and check the following Networks for each Partition:
  - a. Hypervisor Management, PXE
  - b. Hypervisor Migration
  - c. Storage
  - d. Data
- 16. Select the first Storage, and click Edit.
- 17. Change the Target EqualLogic to the discovered EqualLogic, and click Save.
- 18. Select the second Storage, and click Edit.
- 19. Change the Target EqualLogic to the discovered EqualLogic, and click Save.
- 20. Click Publish Template.
- 21. When the warning dialog appears, click Yes.

#### **Deploying Service from template**

- 1. Click the Services tab.
- 2. Click Deploy New Service.
- 3. Change Select Template to the newly created template (Test Deployment).
- 4. Enter a service name (Test Service 1).
- 5. Click Next.

- 6. Name the first Server's OS Host Name, name Server 2's OS Host Name, and click Next.
- 7. Click Finish.
- 8. When the warning dialog appears, click Next.

# **Configuring HP OneView**

#### **Deploying HP OneView OVF**

- 1. From the vSphere Client, click File, and click Deploy OVF Template.
- 2. When the Deploy OVF Template wizard launches, click Browse. Navigate to the HP OneView OVA location, and click Open.
- 3. Click Next.
- 4. Review the OVF Template Details, and click Next.
- 5. Name the HP OneView VM (HPOneViewTest), select the inventory location, and click Next. If you did not specify a Specific Host, at the next screen, select the Host, and click Next.
- 6. Select the destination storage for the virtual machine files, and click Next.
- 7. Select Thin Provision, and click Next.
- 8. Ensure the Destination Networks for the VM Network is set to the correct VLAN (for our test, we used our management VLAN), and click Next.
- 9. Review the Ready to Complete summary, check Power on after deployment, and click Finish.

## **Completing initial setup for HP OneView**

For the following steps, we assume that the OneView VM has been powered on.

- 1. From the vSphere Client, select the newly deployed appliance (HPOneView-NoSSH\_1.20.05), and click the Console tab.
- 2. Click Agree to accept the HP OneView licensing terms.
- 3. To turn off Authorized services access, click Disable.
- 4. Click OK.
- 5. At the HP OneView login screen, enter the default User and Password (Administrator / admin), and click Login.
- 6. Enter and confirm a new password for the Administrator (Password1), and click OK.
- 7. Enter the hostname (oneview.local).
- 8. At the Appliance Networking screen, enter the IPv4 address for the appliance (10.128.54.123).
- 9. Verify the Gateway address and Preferred DNS server (10.128.0.1 and 10.128.0.10) are correct, leave the default Time and Language settings, and click OK.

# Deploying HP Insight Control server provisioning OVF

- 1. From the vSphere Client, click File, and click Deploy OVF Template.
- 2. When the Deploy OVF Template wizard launches, click Browse. Navigate to the Insight Controller OVF, and click Open.
- 3. On the OVF Template Details screen, click Next.

- 4. Provide a name for the Virtual Machine, select an inventory location, and click Next.
- 5. On the Host / Cluster pane, select a host for the VM deployment, and click Next.
- 6. On the Storage pane, select the storage location, and click Next.
- 7. On the Disk Format pane, select Thick provisioned Eager Zeroed, and click Next.
- 8. On the Network Mapping Pane, select the appropriate network for Insight Controller to use, and click Next.
- 9. On the Ready to Complete pane, click Finish.

## **Setting up HP Insight Controller**

These steps follow a successful OVF deployment. Before completing these steps, make sure that the OneView VM is powered on.

- 1. From the vSphere Client, select the newly deployed appliance (ICsp-vmware-7.4.1), and click the Console tab.
- 2. To accept the HP Insight Control server provisioning License, click Agree.
- 3. To turn off Authorized services access, click Disable.
- 4. Click OK.
- 5. At the HP Insight Control login screen, enter the default username and password, and click Login.
- 6. Enter and confirm a new password for the Administrator, and click OK.
- 7. At the Appliance Networking screen, expand the Appliance tree.
- 8. Enter a valid IPv4 address for the gateway address, the appliance IP address, and DNS servers.
- 9. Expand the Deployment tree.
- 10. Enter a valid IPv4 address for the deployment IP address.
- 11. Leave the default time and language settings, and click OK.

## **Connecting HP Insight Control server provisioning and HP OneView**

- 1. Navigate to the web client for HP Insight Control server provisioning.
- 2. Click the top drop-down menu, and select HP OneView Appliances.
- 3. Select Add Appliance.
- 4. Provide the OneView Appliance IP address, login credentials, and a description, and select Add.

## Setting up the HP media server

For these steps, download the image file for Intelligent Provisioning. Ensure the media server has access to an ISO of vSphere 5.5U2 with HP drivers slipstreamed.

- 1. In Windows Server 2012 R2, launch Server Manager.
- 2. Select Add roles and features from the Dashboard.
- 3. On the Before You Begin pane, click Next.
- 4. On the Installation Type pane, click Next.
- 5. On the Server Selection pane, click Next.
- 6. On the Server Roles pane, click Next.
- 7. On the Features pane, select .NET Framework 3.5 Features.
- 8. When a dialog to add required features appears, select Add Features.

- 9. On the Features pane, click Next.
- 10. On the Confirmation pane, select Finish.
- 11. Navigate to the Insight Controller server provisioning web client in a web browser.
- 12. Select the top drop-down menu, and click Settings.
- 13. Next to Media Server, click Edit.
- 14. Click the link Download HP Insight Control server provisioning Media Server setup utility.
- 15. When the HP Install Package window opens, click Run.
- 16. The Media Server setup utility will launch. At the Prerequisites screen, click Continue.
- 17. When the Browser For Folder window launches, navigate to the Local Disk, and create a new folder to host the Media Server. For our test, we created a folder on C:\named hpmediaserver.
- 18. At the Select Components to Install screen, uncheck Select All, and only check HP Intelligent Provisioning and ESXi 5.5U2 (EN-US).
- 19. Click Install.
- 20. At the Parameters screen, enter a name for the Windows File Share Name (hpmediaserver).
- 21. Enter an Authorized Windows User (Administrator).
- 22. Click Install.
- 23. To mount the HP Intelligent Provisioning ISO (HPIP201.2014\_0902.29), right-click on the file, and select Mount.
- 24. The HP Intelligent Provisioning Setup window will launch. Click the browse icon next to IP location, navigate to the mounted HP Intelligent Provisioning Image, and click OK.
- 25. Click Install.
- 26. When the installation completes, click Close.
- 27. The ESXi 5.5U2 Setup window will launch. To mount the ESXi 5.5U2 ISO, right-click, and select Mount.
- 28. Next to the Distribution location, select the Browse icon, and select OK.
- 29. Click Install.
- 30. When the Windows Server installation completes, click Close.
- 31. On the still-open installation dialog, click Close.
- 32. Navigate back to the web client for HP Insight Control server provisioning.
- 33. Select the top drop-down menu, and select Settings.
- 34. Next to Media Server, select Edit.
- 35. Provide the HP ICsp media Server IP address, file share name, username, password, and the HTTP server IP address and path.
- 36. Select OK.

#### Applying the HP iLO license

- 1. Navigate to the iLO of the server to be deployed.
- 2. Enter the credentials, and click Login.
- 3. In the left menu, expand the Administration tree, and select Licensing.
- 4. Enter the License Key, and select Install.

- 5. Navigate to the next iLO of the server to be deployed.
- 6. Enter the credentials, and click Login.
- 7. In the left menu, expand the Administration tree, and select Licensing.
- 8. Enter the License Key, and select Install.

#### Downloading HP Service Pack for ProLiant and integrating with HP OneView

1. In a web browser, navigate to

<u>h17007.www1.hp.com/us/en/enterprise/servers/products/service\_pack/spp/index.aspx</u>. If possible, perform these tasks on the media server.

- 2. Under Full ISO Image, select the link to download the HP Service Pack for ProLiant. The file is 4.69GB.
- 3. On the next page, select Obtain Software.
- 4. On the prompt that appears, select Sign in Now.
- 5. Sign in with an HP account that has rights to download the HP SPP.
- 6. Select Obtain Software.
- 7. Click Select.
- 8. Fill out the form, and click Next.
- 9. Choose either the HP Download Manager or Standard download, and click Download.
- 10. Once the file is downloaded, navigate to the web portal for HP OneView.
- 11. From the top left drop-down menu, select Firmware Bundles.
- 12. Select Add Firmware Bundle.
- 13. Select Choose file, and navigate to the HP Service Pack for ProLiant ISO.
- 14. Select Start Upload. The dialog will close once the upload is finished.

#### **Discovering HP Insight Control server**

- 1. Navigate to the web client for HP Insight Control server provisioning.
- 2. Select Add server.
- 3. Provide the iLO IP address or host name, enter the iLO credentials, and check the box next to Do not boot to maintenance.
- 4. Select Add+ to complete server Discovery. A dialog for another server should appear.
- 5. Provide the iLO IP address of the second blade, enter the iLO credentials, and check the box next to Do not boot to maintenance. Click Add.

#### **Discovering enclosures in HP OneView**

- 1. Navigate to the web client for HP OneView.
- 2. In the top left corner, select the drop-down menu, and select Enclosures.
- 3. Select Add Enclosure.
- 4. Provide the Onboard Administrator IP address or host name, and select the bubble for Managed.
- 5. In the expanded menu, enter the OA credentials, and change the firmware baseline to the previously installed HP SPP.

- 6. Select Add to complete the Enclosure Discovery.
- 7. When the Interconnect groups dialog appears, leave default settings, and click Next.

### Adding the HP OneView SAN Manager

- 1. From the top-left drop-down menu, select SAN Managers.
- 2. Select Add SAN Manager.
- 3. Leave the default SAN manager type as Brocade Network Advisor, provide the IP address for the previously configured Brocade Network Advisor, and provide credentials.
- 4. Select Add.

## Discovering the storage system with HP OneView

- 1. From the top-left drop-down menu, select Storage Systems.
- 2. Select Add Storage System.
- 3. Provide the IP address of the HP 3PAR StoreServ 7200, and the correct credentials. We used the default 3paradm / 3pardata. Select Connect.
- 4. Once the connection is successful, verify the information, and select a Storage Pool.
- 5. Select the correct Storage System Fibre channel ports.
- 6. Select Add.

#### **Creating HP OneView networks and uplinks**

- 1. Select the main drop-down menu in the upper left, and select Networks.
- 2. Select Create network.
- 3. Provide the name of the LAN network, select Ethernet, and select VLAN settings. (In our lab environment, we used a tagged VLAN).
- 4. Leave other options at default, and select Create+.
- 5. Provide the name of the Fibre Channel network, and associate it with the SAN added previously.
- 6. Leave the rest of the settings at default, and select Create.
- 7. Select the main drop-down menu in the upper left, and select Logical Interconnects.
- 8. From the Actions menu, select Edit.
- 9. Select Add Uplink Set.
- 10. Provide a useful name for the Fibre channel uplink, and select Type Fibre Channel.
- 11. Select the previously created network select the correct port, and click Create+.
- 12. Provide a useful name for the Ethernet Channel uplink, and select Type Ethernet.
- 13. Select the previously created tagged network and provide an uplink port, and click Create.

#### Creating the storage volume on 3PAR storage

- 1. Select the main drop-down menu in the upper left, and select Volumes.
- 2. Select Create volume.

3. Provide the volume with a name and description, and provide a storage pool. Leave all options at default, but change the Sharing to Shared and choose a custom size. Select Create.

## Creating server profile with SAN storage and OneView networks

- 1. Navigate to the web client for HP OneView.
- 2. Select the main drop-down menu in the upper left, and select Server Profiles.
- 3. Select Create profile.
- 4. Give the profile a useful name and description, and select the correct firmware baseline. Select Add Connection.
- Provide a connection name, and select device type Ethernet. Select the previously created Ethernet network. Select Add+.
- 6. Provide a connection name, and select device type Fibre channel. Select the previously created Fibre Channel Network. Select Add.
- 7. Check the box for Manage boot mode.
- 8. Select Boot mode UEFI.
- 9. Check the box for Manage SAN Storage.
- 10. Select Host OS type ESX 4.x/5.x. Select Add Volume.
- 11. Select Type Existing Volume and provide the previously created Volume Name. Select Add.
- 12. Select Create.

## **Deploying HP Insight Control ESXi 5.5U2**

- 1. Navigate to the web client for HP Insight Control server provisioning.
- 2. From the top left drop down menu, select Device Groups.
- 3. Select Create device group.
- 4. Provide the group with a name, and add any previously discovered servers.
- 5. Select Create.
- 6. From the Actions drop-down menu, select Run OS Build Plans. Select Add Plan, and find the plan titled ProLiant OS ESXi 5.5 U2 Scripted Install. Select Add.
- 7. Click OK.

## Manually creating a VMware vCenter cluster

This methodology uses the VMware vSphere Web Client, and assumes an existing vCenter infrastructure with an already created datacenter object.

- 1. Navigate to your infrastructure's existing VMware vCenter web client.
- 2. Provide the necessary login credentials, and click Login.
- 3. Select Hosts & Clusters.
- 4. Right-click the datacenter in which you would like to create a cluster, and select New Cluster.
- 5. Provide the Cluster a useful name.
- 6. Select the box next to DRS, and select the box next to vSphere HA.
- 7. Select OK.

- 8. Right-click the previously created cluster, and select Add Host.
- 9. Provide the IP address of the previously created vSphere 5.5U2 host. Click Next.
- 10. Provide the credentials for the ESXi 5.5U2 host, and click Next.
- 11. Verify the Host summary, and click Next.
- 12. Assign the correct licensure, and click Next.
- 13. Leave the default options for lockdown mode , and click Next.
- 14. Leave all the options for resource pooling at their default, and click Next.
- 15. Verify all settings, and click Finish.
- 16. Right-click the previously created cluster, and select Add Host.
- 17. Provide the IP address of the previously created vSphere 5.5U2 host. Click Next.
- 18. Provide the credentials for the ESXi 5.5U2 host, and click Next.
- 19. Verify the Host summary, and click Next.
- 20. Assign the correct licensure, and click Next.
- 21. Leave the options for lockdown mode at their default, and click Next.
- 22. Leave all the options for resource pooling at their default, and click Next.
- 23. Verify all settings, and click Finish.

# **ABOUT PRINCIPLED TECHNOLOGIES**

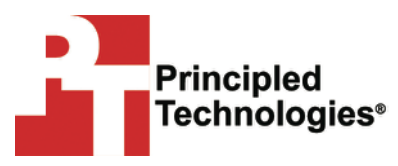

Principled Technologies, Inc. 1007 Slater Road, Suite 300 Durham, NC, 27703 www.principledtechnologies.com We provide industry-leading technology assessment and fact-based marketing services. We bring to every assignment extensive experience with and expertise in all aspects of technology testing and analysis, from researching new technologies, to developing new methodologies, to testing with existing and new tools.

When the assessment is complete, we know how to present the results to a broad range of target audiences. We provide our clients with the materials they need, from market-focused data to use in their own collateral to custom sales aids, such as test reports, performance assessments, and white papers. Every document reflects the results of our trusted independent analysis.

We provide customized services that focus on our clients' individual requirements. Whether the technology involves hardware, software, Web sites, or services, we offer the experience, expertise, and tools to help our clients assess how it will fare against its competition, its performance, its market readiness, and its quality and reliability.

Our founders, Mark L. Van Name and Bill Catchings, have worked together in technology assessment for over 20 years. As journalists, they published over a thousand articles on a wide array of technology subjects. They created and led the Ziff-Davis Benchmark Operation, which developed such industry-standard benchmarks as Ziff Davis Media's Winstone and WebBench. They founded and led eTesting Labs, and after the acquisition of that company by Lionbridge Technologies were the head and CTO of VeriTest.

Principled Technologies is a registered trademark of Principled Technologies, Inc. All other product names are the trademarks of their respective owners.

Disclaimer of Warranties; Limitation of Liability:

PRINCIPLED TECHNOLOGIES, INC. HAS MADE REASONABLE EFFORTS TO ENSURE THE ACCURACY AND VALIDITY OF ITS TESTING, HOWEVER, PRINCIPLED TECHNOLOGIES, INC. SPECIFICALLY DISCLAIMS ANY WARRANTY, EXPRESSED OR IMPLIED, RELATING TO THE TEST RESULTS AND ANALYSIS, THEIR ACCURACY, COMPLETENESS OR QUALITY, INCLUDING ANY IMPLIED WARRANTY OF FITNESS FOR ANY PARTICULAR PURPOSE. ALL PERSONS OR ENTITIES RELYING ON THE RESULTS OF ANY TESTING DO SO AT THEIR OWN RISK, AND AGREE THAT PRINCIPLED TECHNOLOGIES, INC., ITS EMPLOYEES AND ITS SUBCONTRACTORS SHALL HAVE NO LIABILITY WHATSOEVER FROM ANY CLAIM OF LOSS OR DAMAGE ON ACCOUNT OF ANY ALLEGED ERROR OR DEFECT IN ANY TESTING PROCEDURE OR RESULT.

IN NO EVENT SHALL PRINCIPLED TECHNOLOGIES, INC. BE LIABLE FOR INDIRECT, SPECIAL, INCIDENTAL, OR CONSEQUENTIAL DAMAGES IN CONNECTION WITH ITS TESTING, EVEN IF ADVISED OF THE POSSIBILITY OF SUCH DAMAGES. IN NO EVENT SHALL PRINCIPLED TECHNOLOGIES, INC.'S LIABILITY, INCLUDING FOR DIRECT DAMAGES, EXCEED THE AMOUNTS PAID IN CONNECTION WITH PRINCIPLED TECHNOLOGIES, INC.'S TESTING. CUSTOMER'S SOLE AND EXCLUSIVE REMEDIES ARE AS SET FORTH HEREIN.